# マスターユーザの利用設定

#### ◆ 概要

- ✓ 管理者であるマスターユーザの利用設定(ユーザID作成・電子証明書取得・承認パスワード設定・ ユーザ情報更新・ユーザ権限設定)を行います。
- ✤ 事前準備
  - ✓「代表口座情報」と「照会用暗証番号」の入力が必要となります。
    北洋でんさいサービス利用申込書(お客さま控)をお手元にご用意ください。

# マスターユーザID作成

▶マスターユーザID作成のため、北洋でんさいサービスログイン画面を開きます。

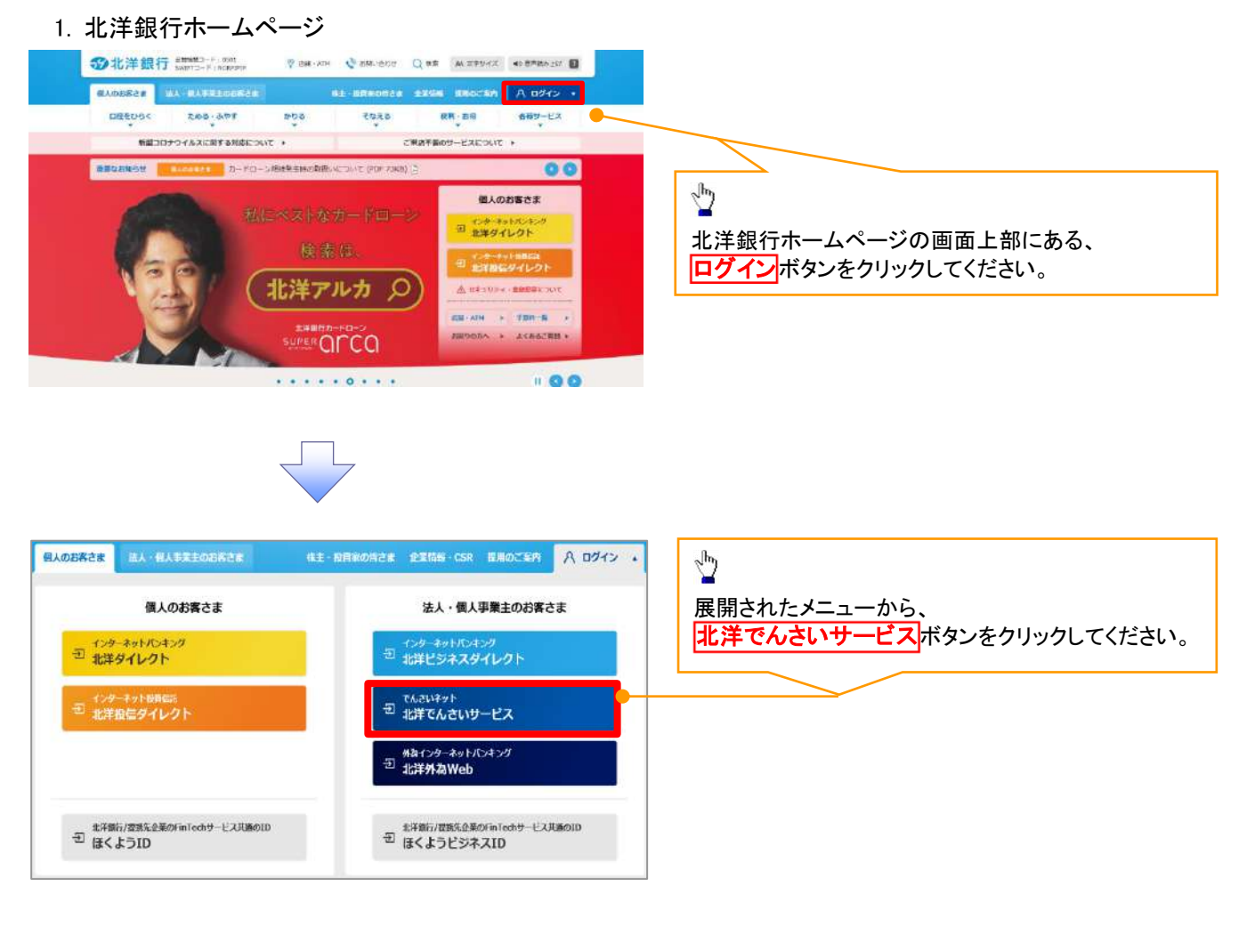

#### 2. 北洋でんさいサービスホームページ

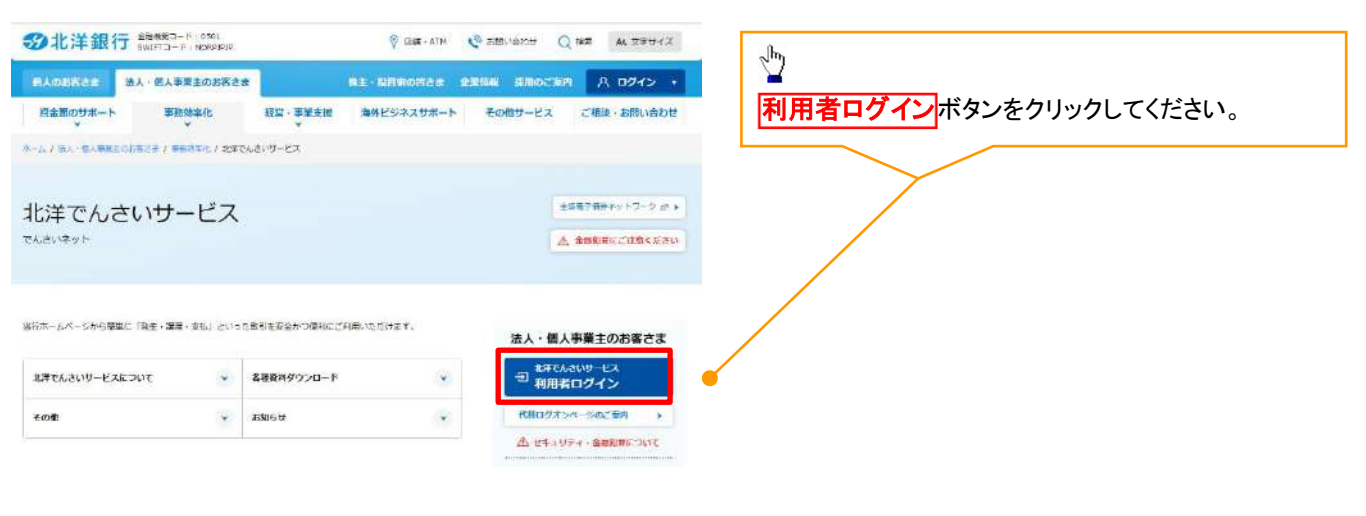

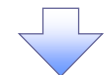

#### 3. ログイン画面

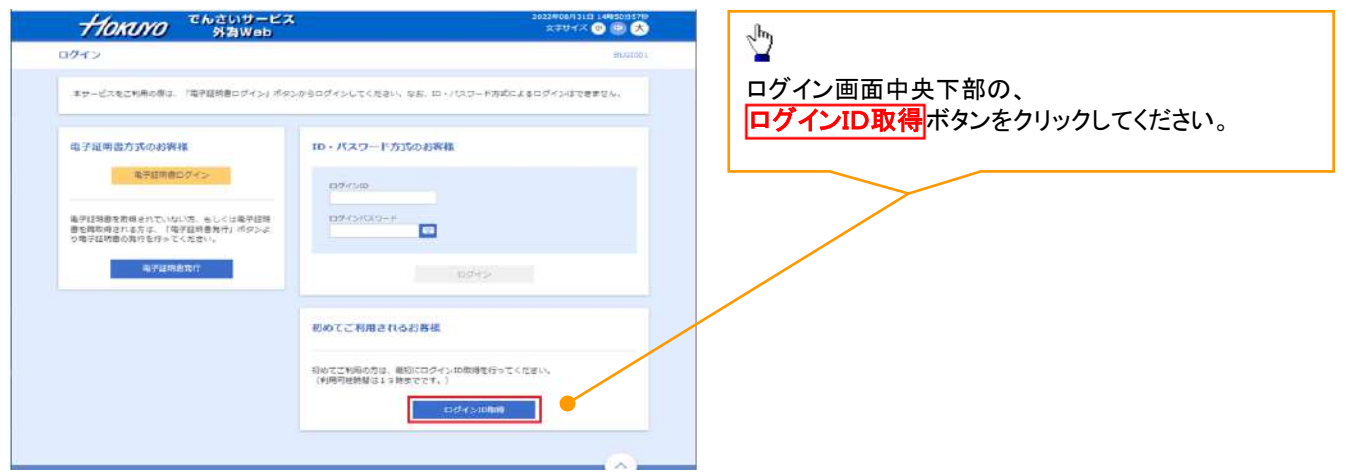

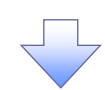

#### 4. 口座情報登録画面

| HOKOYO SAAWeb                                                                   | 20124F00.19(6)E1 1188209903F |
|---------------------------------------------------------------------------------|------------------------------|
| ログインID取得 口座情報登録                                                                 |                              |
| $(280)$ wasaren $\rangle$ interes $\rangle$ interes $\rangle$ interes $\rangle$ | 次へボタンをクリックしてください。            |
| 以下の項目を入力の上。「次へ」ボタンを押してください。                                                     |                              |
| 代表口徑俗報                                                                          |                              |
| 來放整句 <b>28</b> 回角期学讲版                                                           |                              |
| ME 新进指金 ▼                                                                       |                              |
| 日本計算 234567 半角数字対応以内                                                            |                              |
| 認証項目                                                                            |                              |
|                                                                                 |                              |
|                                                                                 |                              |
| < 中田 Xへ                                                                         |                              |
|                                                                                 |                              |

# 5. サービス開始登録画面

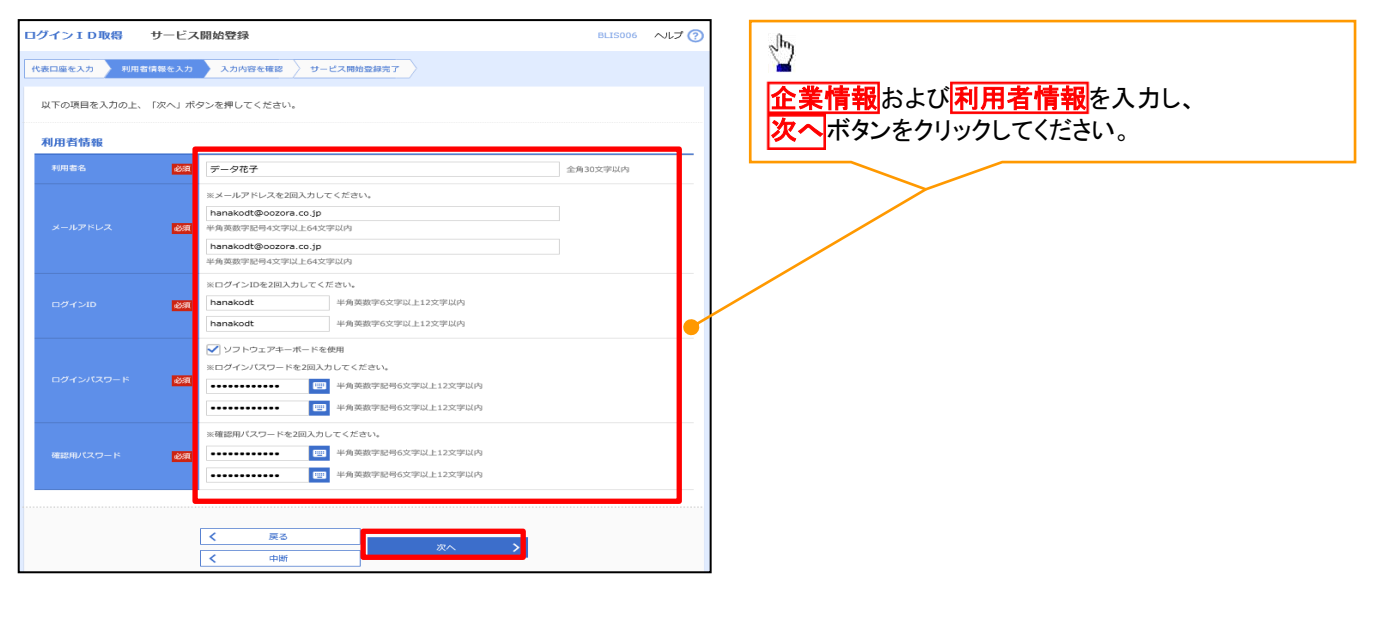

# ●入力項目一覧表

# ★企業情報

| No | 項目名     | 属性(桁数)   | 必須 | 内容·入力例                                 |
|----|---------|----------|----|----------------------------------------|
| 1  | 企業名(カナ) | 半角文字(30) | 必須 | 企業カナ名を入力します。<br>入力例=「カブシキガイシャデンサイショウジ」 |
| 2  | 企業名     | 全角文字(30) | 必須 | 企業名を入力します。<br>入力例=「株式会社でんさい商事」         |

#### →利用者情報(マスターユーザ)

| No  | 項目名            | 属性(桁数)            | 必須<br>任意 | 内容·入力例                                                   |
|-----|----------------|-------------------|----------|----------------------------------------------------------|
| 3   | 利用者名           | 全角文字(30)          | 必須       | 利用者名(マスターユーザID使用者)を入力します。<br>入力例=「でんさい花子」                |
| 4   | メールアドレス        | 半角英数字記号<br>(4~64) | 必須       | 利用者が使用するEメールアドレスを入力します。                                  |
| 5   | ログインID         | 半角英数字(6~12)       | 必須       | 利用者が使用するログインIDを入力します。<br>入力例=「123hanako」                 |
| 6   | ログインパスワード      | 半角英数字(6~12)       | 必須       | ログイン時に使用するパスワードを入力します。<br>入力例=「hanako567」                |
| 7   | 確認用パスワード       | 半角英数字(6~12)       | 必須       | ユーザ情報等の登録・変更・削除時に使用するパスワ<br>ードを入力します。<br>入力例=「890hanako」 |
| ※ロク | <br>「インパスワードと確 | 」<br>認用パスワードを同    | ーとする     |                                                          |

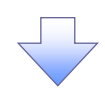

# 6. サービス開始登録確認画面

| ログインID取得                 | サービス開始登録確認                   | BLIS007 ヘルプ 🕜 | շիդ                                 |
|--------------------------|------------------------------|---------------|-------------------------------------|
| 代表口座を入力 入利用              | 吉信線を入力 入力内容を推進 サービス開始登録完了    |               |                                     |
| 以下の内容でサービス<br>内容を確認の上、「聖 | 開始登録を行います。<br>録』ボタンを押してください。 |               | 人力した内容を確認し、    登録   ボタンをクリックしてください。 |
| 代表口座情報                   |                              |               |                                     |
| 文店番号                     | 100                          |               |                                     |
| 相目                       |                              |               |                                     |
| 口座勝号                     | 1234567                      |               |                                     |
| 利用者情報                    |                              |               |                                     |
| 利用者名                     | データ花子                        |               |                                     |
| メールアドレス                  | hanakodt@oozora.co.jp        |               | ,                                   |
| ログインID                   | hanakodt                     |               | $\sim 10^{-10}$                     |
| ログインパスワード                | •••••                        |               | 入力した内容に誤りがあった場合は、                   |
| 確認用パスワード                 | •••••                        |               |                                     |
|                          |                              |               | 戻る ボタンで前画面に戻り再入力してください。             |
|                          | < 戻る 201                     |               |                                     |
|                          | < 中断 S237 >                  |               |                                     |

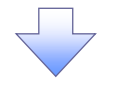

# 7. サービス開始登録結果画面

| ログイン I D取得 サービス                                                                | 開始登録結果                                                                     | BLIS008 ヘルプ ? | - Jhny                                                                    |
|--------------------------------------------------------------------------------|----------------------------------------------------------------------------|---------------|---------------------------------------------------------------------------|
| 代表口座を入力 利用者情報を入力                                                               | 入力内容を確認 サービス場始登録売了                                                         |               | ■<br>  入力した内容を確認してください。                                                   |
| 以下の内容でサービス朝始登録が完<br>ログインIDはお忘れにならないよう<br>登録したログインIDでログインする<br>引き続き電子証明書の発行を行う場 | 了しました。<br>ご注意ください。<br>場合は、「ログインへ」ボタンを押してください。<br>合は、「電子証明音発行へ」ボタンを押してください。 |               | そのまま電子証明書の発行を行う場合は、<br>電子証明書発行へボタンをクリックしてください。<br>また、一旦ログイン画面に戻ってから電子証明書の |
| 代表口座情報                                                                         |                                                                            |               | 発行を行う場合は、                                                                 |
| 支店番号                                                                           | 100                                                                        |               | <b>ログインへ</b> ボタンをクリックしてください。                                              |
| 科目                                                                             | <u>節·2</u><br>回過                                                           |               |                                                                           |
| 口座番号                                                                           | 1234567                                                                    |               |                                                                           |
| 利用者情報                                                                          |                                                                            |               |                                                                           |
| 利用者名                                                                           | データ花子                                                                      |               |                                                                           |
| メールアドレス                                                                        | hanakodt@oozora.co.jp                                                      |               |                                                                           |
| ログインID                                                                         | hanakodt                                                                   |               |                                                                           |
| ログインパスワード                                                                      | •••••                                                                      |               |                                                                           |
| 確認用バスワード                                                                       | •••••                                                                      |               |                                                                           |
|                                                                                | -                                                                          |               |                                                                           |
|                                                                                | く         ログインへ           く         電子証明書発行へ                               |               |                                                                           |

# <u>電子証明書発行アプリのダウンロード</u>

▶ 電子証明書発行アプリのダウンロードを行います。

1. ログイン画面

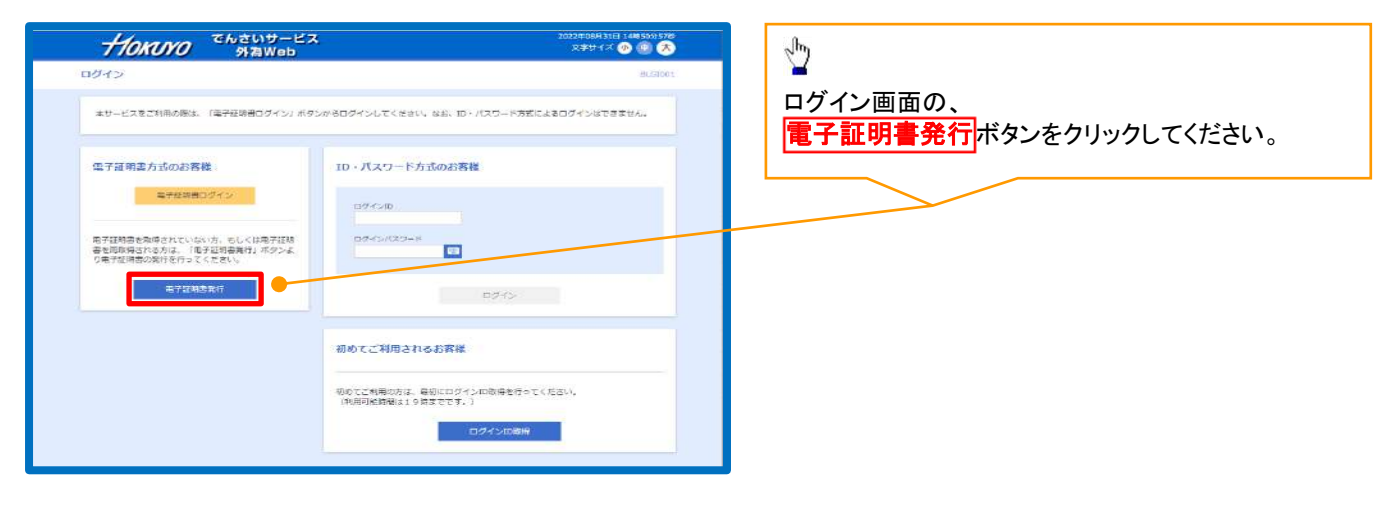

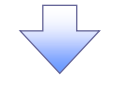

# 2. 証明書取得認証画面

| HOKUYO SAWeb                                                                     | 文字サイズ 🕐 🔘 太 | <sub>പ്</sub> ന                           |
|----------------------------------------------------------------------------------|-------------|-------------------------------------------|
| 子证明書取得 证明書取得認証                                                                   | BSM5001-    |                                           |
| Lax Salware Same Same                                                            |             | 証明書取得認証画面の、                               |
| 初めてログイン10を取得されるお客様                                                               |             | <u>証明書発行アノリのタリノロート</u> ホタノを<br>クリックレイください |
| 電子証明書発行の所にログインIDの取得が必要です。<br>ログインIDを約持ちでなければ、「ログインID取得」ボタンを押してログインIDを取得してください。   |             |                                           |
| ログイン助産等                                                                          |             |                                           |
| ログインID取得まで完了しているお客様                                                              |             |                                           |
| ご利用時値での単子証明書発行にはアプリのダウンロードが必要です。<br>ダウンロードしていない場合は、「証明書発行アプリのダウンロード」ボタンを押してください。 |             |                                           |
| ダウンロード製にアプリのインストールを行い、アプリより電子証明書発行を行ってくたさい。                                      |             |                                           |
|                                                                                  |             |                                           |
|                                                                                  |             |                                           |
| <u> </u>                                                                         |             |                                           |
|                                                                                  |             |                                           |

3. アプリのダウンロード

| TIOKUYO 外海Web                                                                            | 9720-F                                                 | 0 9 8 🗷 |
|------------------------------------------------------------------------------------------|--------------------------------------------------------|---------|
| 子証明書取得 证明書取得認証                                                                           | CC0501setup.msi                                        | M5001   |
| unan ) unanga ) sure ) adar? )                                                           |                                                        |         |
| 初めてログインIDを取得されるお客様                                                                       |                                                        |         |
| 電子経動會発行の剤にログイン1000取得が必要です。<br>ログイン10をお検ちでなければ、「ログイン10取得」が                                | ダウンロード                                                 | 5 a x   |
|                                                                                          | cc0501setup.msi                                        | C 1     |
| ログインID取得まで完了しているお客様                                                                      |                                                        |         |
| ご利用株式でのも予証券目券所にはアプリのダウンロードの<br>がつうロードしていない場合は、「弦楽券有サプリのダウ<br>ダウンロード後にアプリのインストールをない、アプリムの | ※表です。<br>シュード、ボタッを得して、<br>電学型対象的ではで、<br>ご具定型有テクリルグ ここを | 押下      |
| 4                                                                                        | ¢⊌:                                                    |         |
|                                                                                          |                                                        |         |

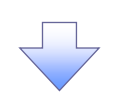

4. アプリのセットアップ開始

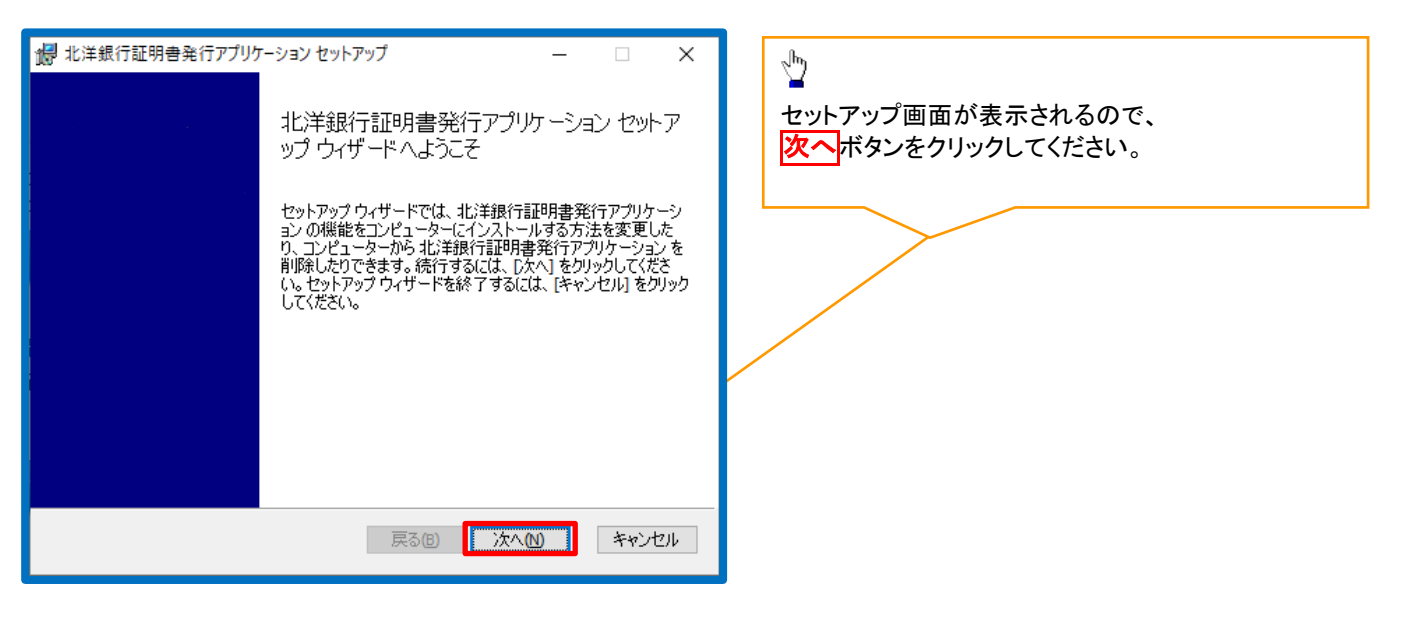

| <ul> <li>         ・提供行証明書発行アプリケーション セットアップ         ・         ・         ・</li></ul>                                 | <sup> </sup>              |
|----------------------------------------------------------------------------------------------------|---------------------------|
| 北洋銀行証明書発行アプリケーションのインストール先:                                                                                         |                           |
| C:¥Program Files (x86)¥0501¥<br>変更(C)                                                                              |                           |
|                                                                                                    |                           |
|                                                                                                    |                           |
| ポン学銀行証明書発行アプリケーションセットアップ ー □ ×     北洋銀行証明書発行アプリケーションのインストール準備完了                                                    | インストール<br>ボタンをクリックしてください。 |
| インストールを開始するには [インストール] をクリックしてください。インストール設定を確認また<br>は変更するには [戻る] をクリックしてください。ウィザードを終了するには [キャンセル] をクリック<br>してください。 |                           |
| 戻る(B) インストール(D) キャンセル                                                                                              |                           |
|                                                                                                    |                           |
| 週 北洋銀行証明書発行アプリケーション セットアップ − □ ×<br>北洋銀行証明書発行アプリケーション をインストール中                                                     | インストール中です。                |
| 北洋銀行証明書発行アプリケーション をインストールしています。しばらくお待ちください。                                                                        |                           |
| 状態:                                                                                                    |                           |
|                                                                                                    |                           |

# 5. セットアップの完了

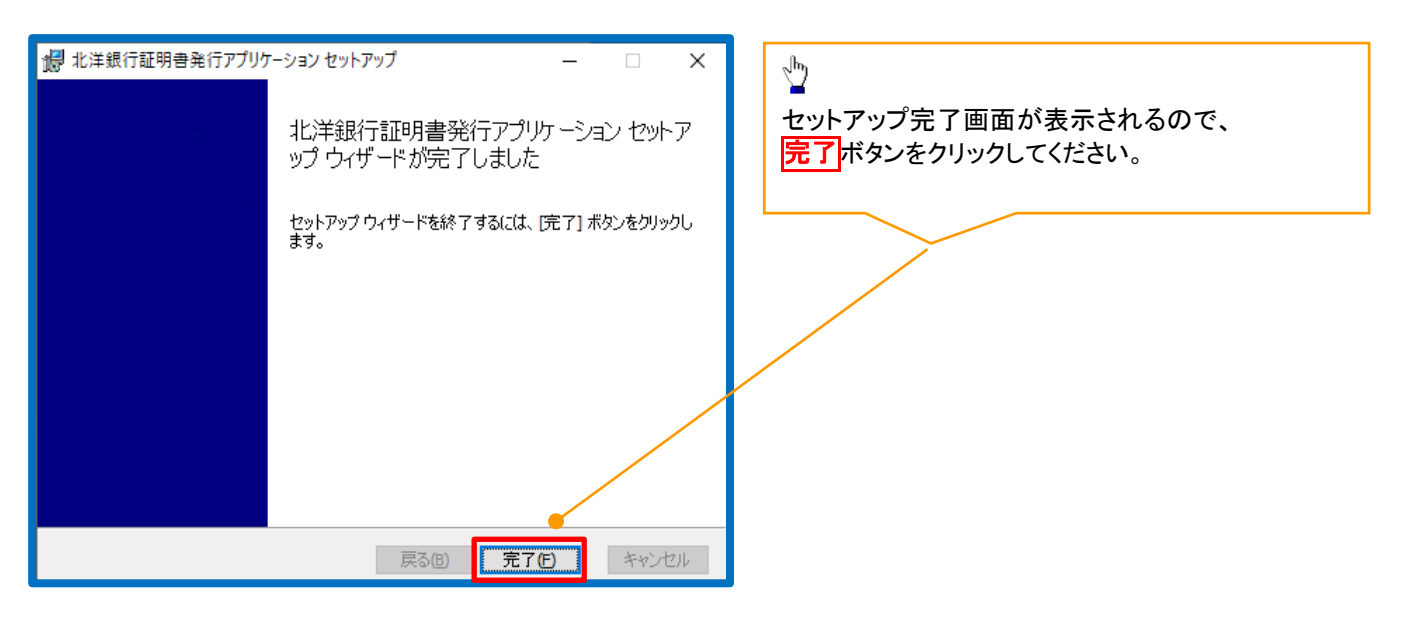

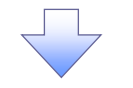

6. アプリの起動

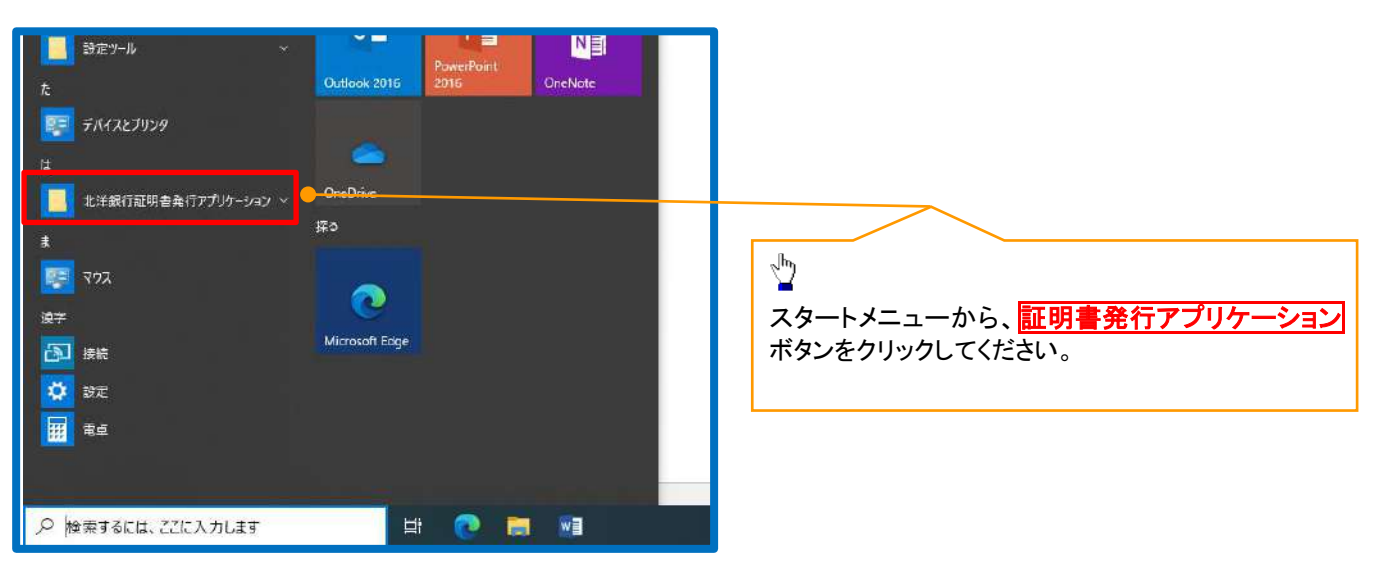

1. ログイン画面

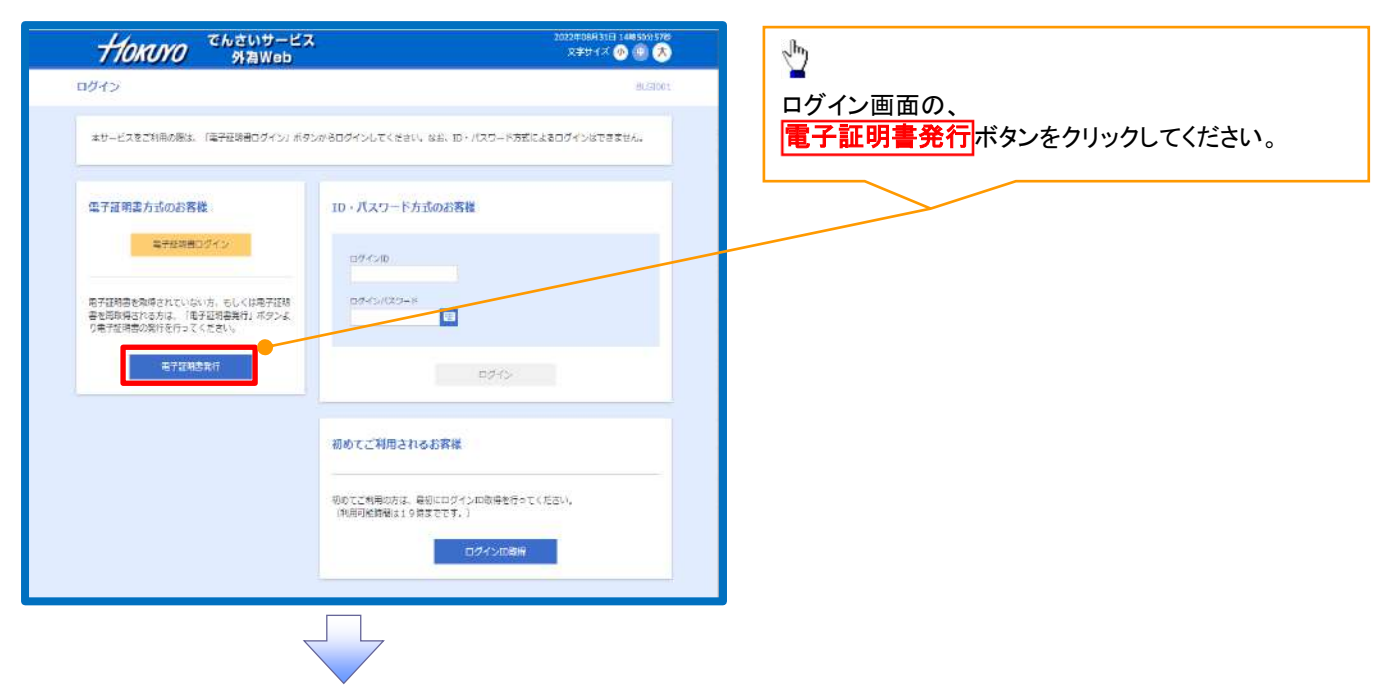

2. 証明書発行確認画面

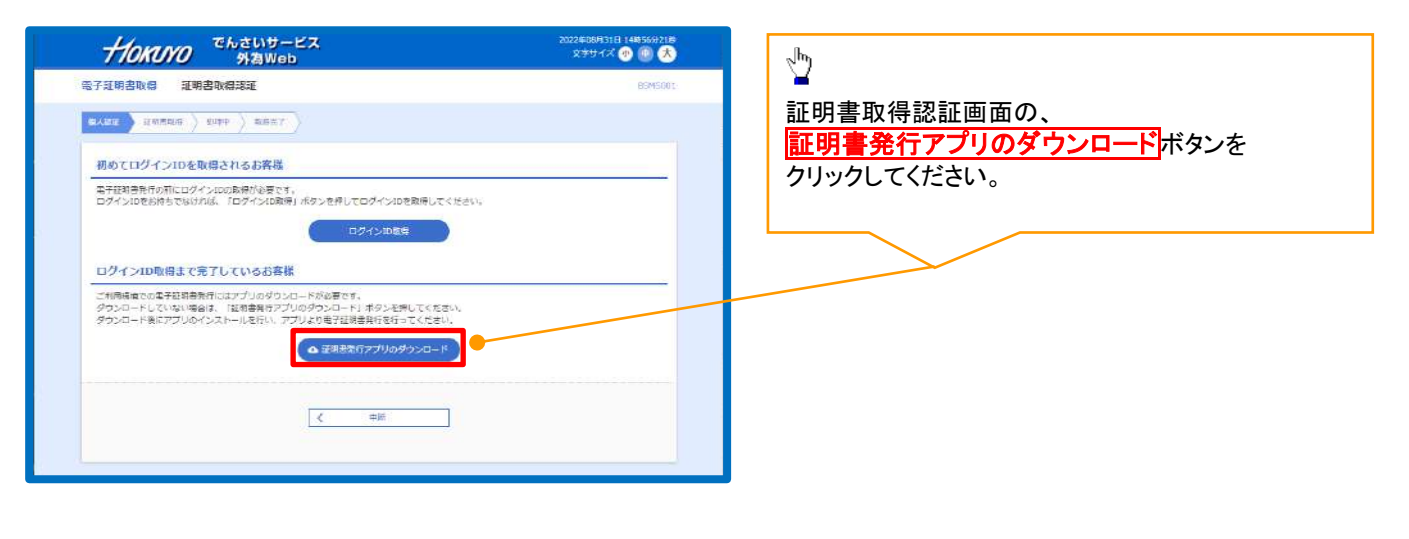

# 3. プロキシ認証画面

| ■ 1.3 K ∩ 200 € ∩ / 1/1/ - 2/                                                                    | ी <b>फ</b>                                |
|--------------------------------------------------------------------------------------------------|-------------------------------------------|
| 証明書取得 プロキシ認証 сснкооз                                                                             |                                           |
| プロキンAnopu//172.16.127.37:8060/には、ユーザ&と/Cジートを用定する必要があります。<br>ユーザ&と/Cジートを入力の上、「毎日」ボタンを用してください。<br> | プロキシを利用している場合は、ユーザー名と、<br>パスワードを入力してください。 |
| K20-F                                                                                            |                                           |
| 1052                                                                                             | ログイン ID・パスワードではありませ                       |
|                                                                                                  |                                           |

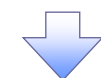

#### 4. 証明書取得画面

| ■ ####################################                              | сснкоот       |          |
|---------------------------------------------------------------------|---------------|----------|
| 証明書発行<br>証明書の単行を行う場合は、「証明書発行」ボタンを押下し、表示する面面で必要情報を入力してください。<br>証明書発行 | 証明書発行ボタンをクリック | うしてください。 |
| 証明書学新<br>証明書の更知を行う場合は、更新する証明書をリストカら速び、「証明書更新」ポタンを押いてください。           |               |          |
| 延兆書供新                                                               |               |          |

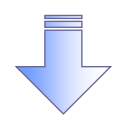

# 5. 証明書取得認証画面

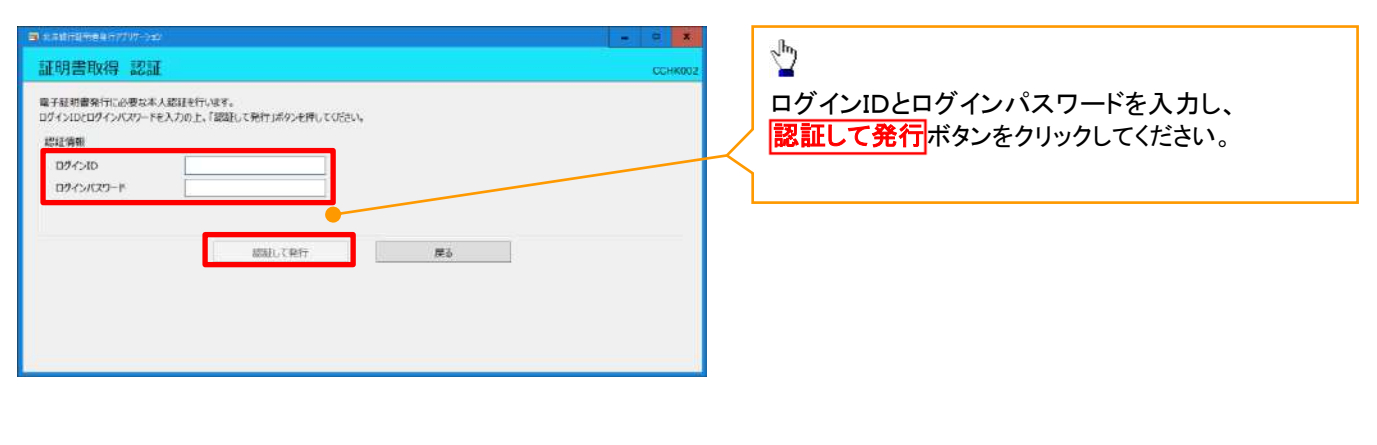

#### 6. 証明書取得結果画面

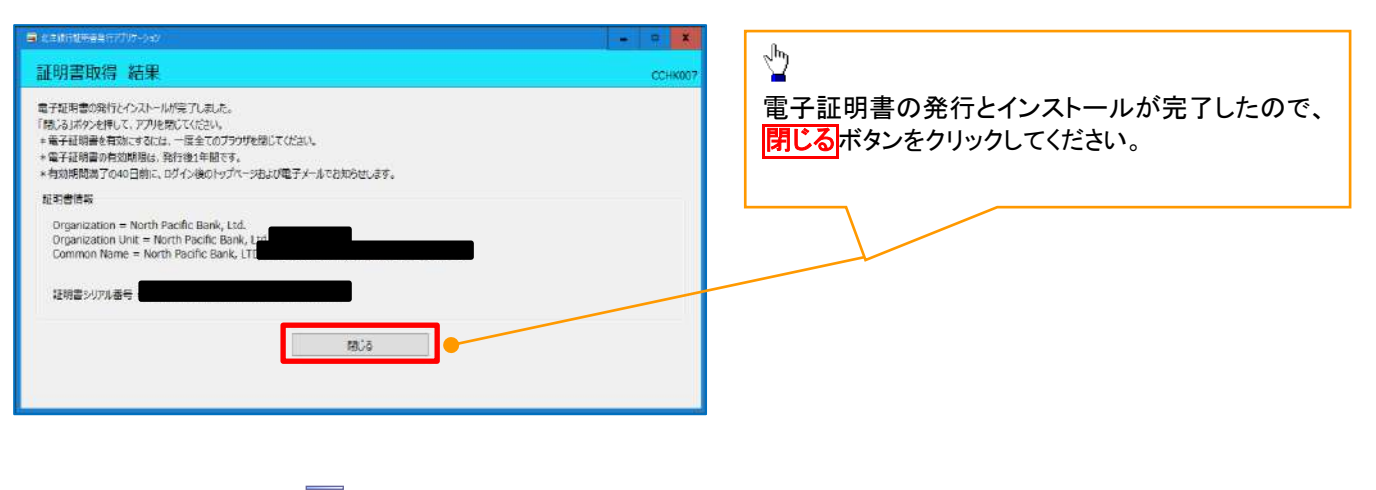

# 7. 証明書取得認証

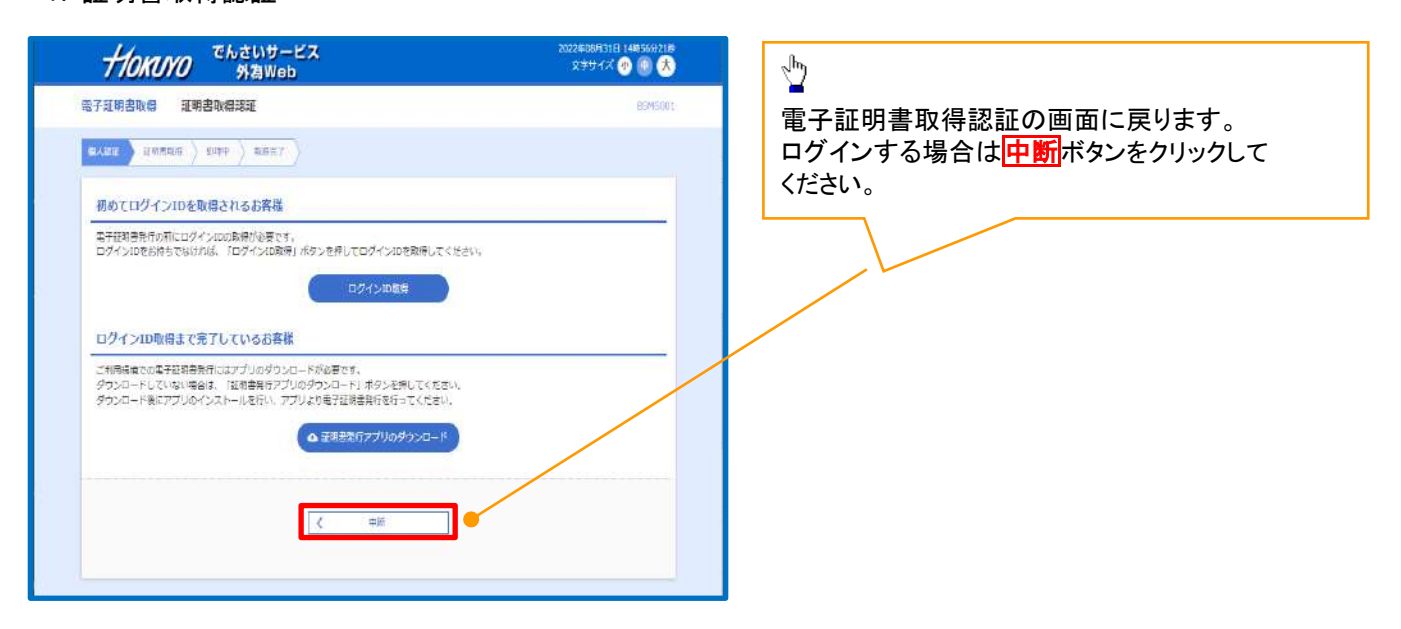

✓電子証明書の有効期限は発行から1年間となります。有効期限到来の40日前・10日前・当日に ログイン後のホーム画面および電子メールで通知します。

✓ 有効期限が切れるとその電子証明書でログインできなくなります。

※マスターユーザの電子証明書が有効期限切れとなった場合、窓口でのお手続きが必要と

なります。詳しくはお取引店にお問合せください。

電子証明書ログイン

- > マスターユーザが使用する電子証明書でサービスにログインします。
- 1. ログイン画面

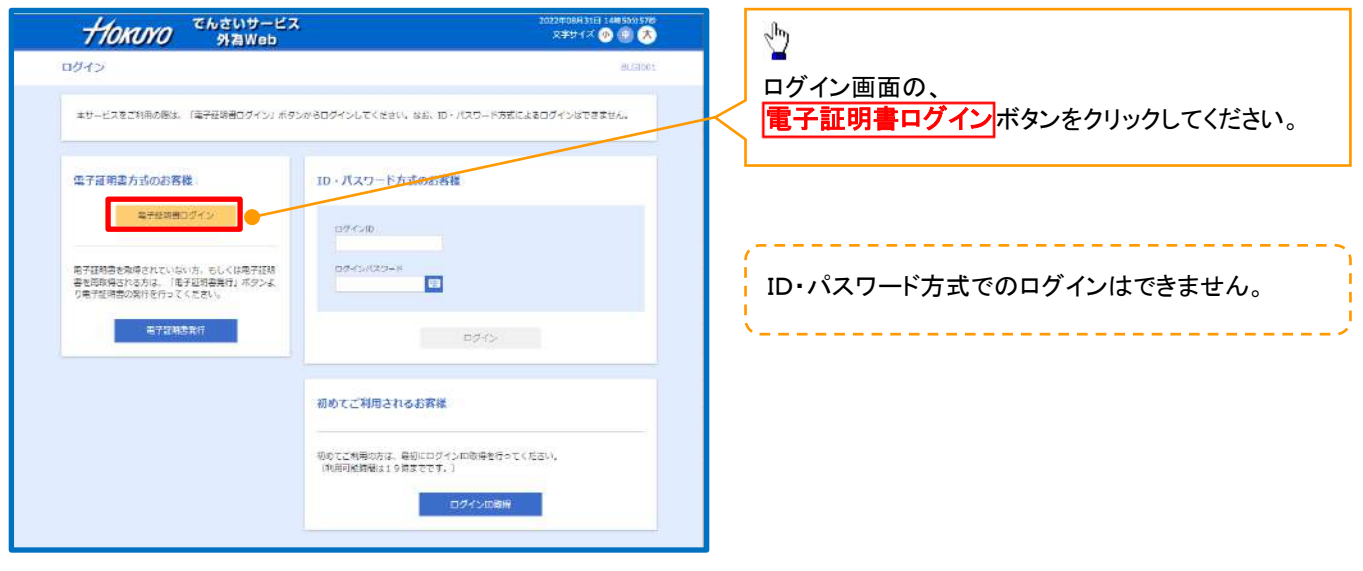

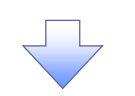

2. 電子証明書選択画面

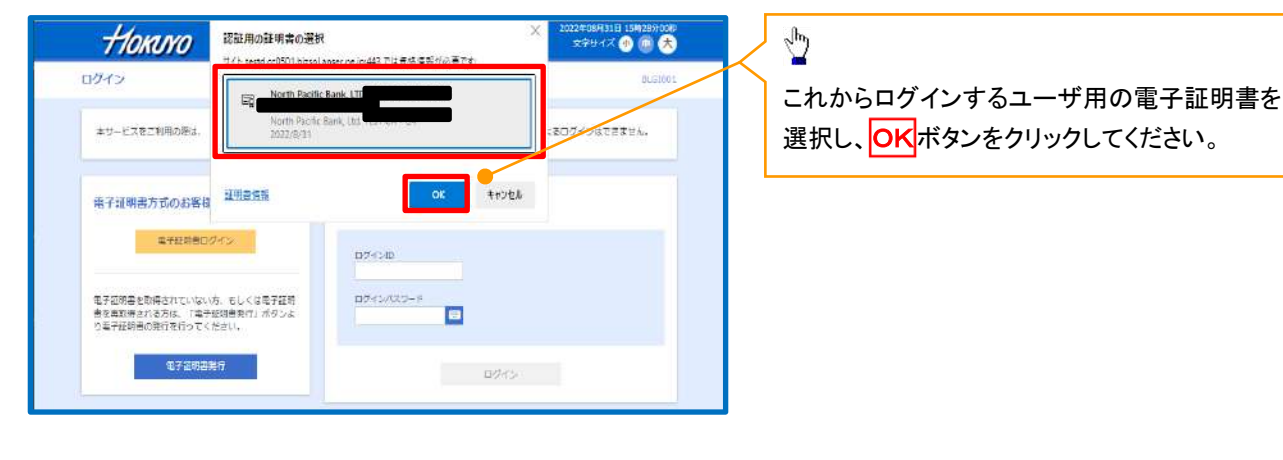

#### 3. ログイン画面

| HOKUYO SAWeb                                                        | 994986861 Bitfun≢ton<br>★9947 © © S≻49 <del>x</del> |
|---------------------------------------------------------------------|-----------------------------------------------------|
| 1945                                                                | PLOTO                                               |
| 電子採得者とログインされる方は、ログイン皿の入力は不意です。<br>ログインパスワードを入力のよ、「ログイン」ボタンを押してくどさい。 |                                                     |
| 续证项目                                                                |                                                     |
| ваныка-к 📷 🚥 🔿 🗖                                                    |                                                     |
| 97 G-                                                               |                                                     |

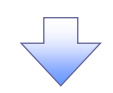

### 4. ホーム画面

| TTOKUYO                                                                                                    | いさいサービ<br>外為Web   | s.X.           | 10 CA200771 | kayun 🐠 📵 ᄎ 🗖 🗖 🖉 🕫 |
|----------------------------------------------------------------------------------------------------|-------------------|----------------|-------------|---------------------|
| ↑ ○<br>ホーム てんさいサービス                                                                                         | <b>会</b><br>外為Web | 1111 1111 1111 |             |                     |
| -4                                                                                                    |                   |                |             | 8704001             |
| ログイン職歴                                                                                                    |                   | お知らせ           |             | すべての必知らせを表示         |
| 2022年10月06日 11時01分038                                                                                       |                   | 市法のお知らせば       | はありません。     |                     |
| 2022年10月04日 15時23分348<br>2022年09月20日 11時14分438                                                              |                   |                |             |                     |
| 2022年10月04日 15隆23分34巻<br>2022年09月20日 11時14分43巻<br><b>最近の操作</b>                                              |                   |                |             |                     |
| 2022年10月04日 15時235348<br>2022年09月20日 11時145438<br>最近の操作<br>でんまいサービス                                         | >                 |                |             |                     |
| 2022年10月9日15時2393348<br>2022年09月20日11時14分438<br>副近の操作<br>でんさいサービス<br>利用者管理。利用者情報の管理                         | >                 |                |             |                     |
| 2022年10月4日 15時235348<br>2022年09月20日 11時14分438<br>編紙の操作<br>でんさいサービス<br>利用台管理 × 利用台信乗力能理<br>利用台管理 × 利用台信乗上 新除 | >                 |                |             |                     |
| 2022年10月4日 15時2393488<br>2022年09月20日 11時19分43巻                                                              | ><br>><br>><br>>  |                |             |                     |

| これで「電子証明書ログイン」は完了です。                 |
|--------------------------------------|
| ログアウトする場合は、画面右上部の                    |
| <mark>ログアウト</mark> ボタンをクリックし、ログアウトして |
| ください。                                |

承認パスワードの設定

> マスターユーザが使用する「承認パスワード」を設定します。

1. ホーム画面

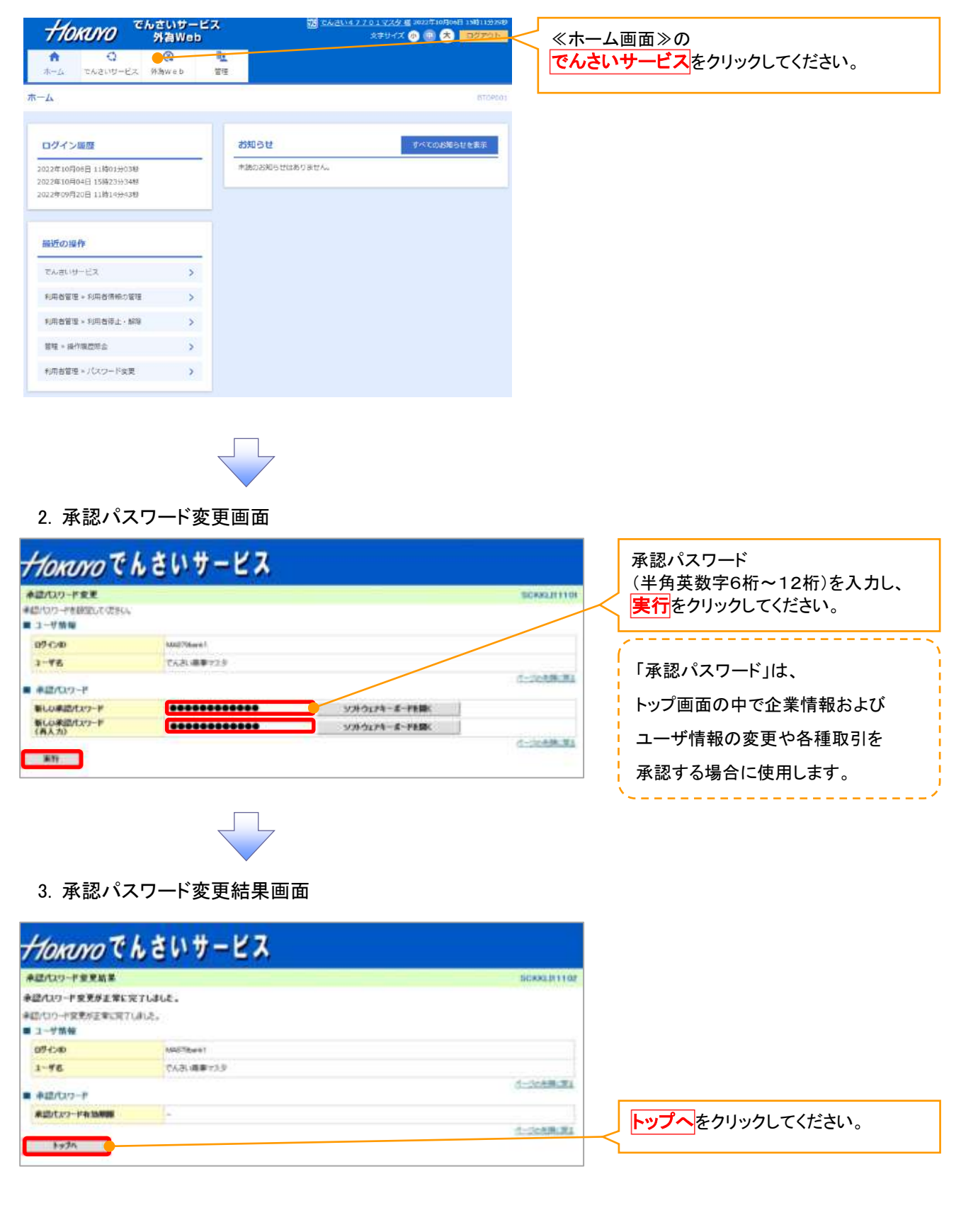

✓ 承認パスワードの設定が完了しました。

トップ画面に進み、引続き「ユーザ情報の更新」および「権限設定」を行ってください。

# <u>ユーザ情報の更新</u>

ホーム画面でユーザ情報の登録・変更・削除を行った場合、必ずマスターユーザにより 「ユーザ情報の更新」を実施してください。 この更新(同期)処理により、最新のユーザ情報がトップ画面で使用するユーザ情報に反映されます (マスターユーザは定期的に更新(同期)処理を行ってください)。

▶ ユーザ情報の更新(同期)を行うため、サービスにログインしトップ画面を開きます。

1. 管理業務メニュー画面

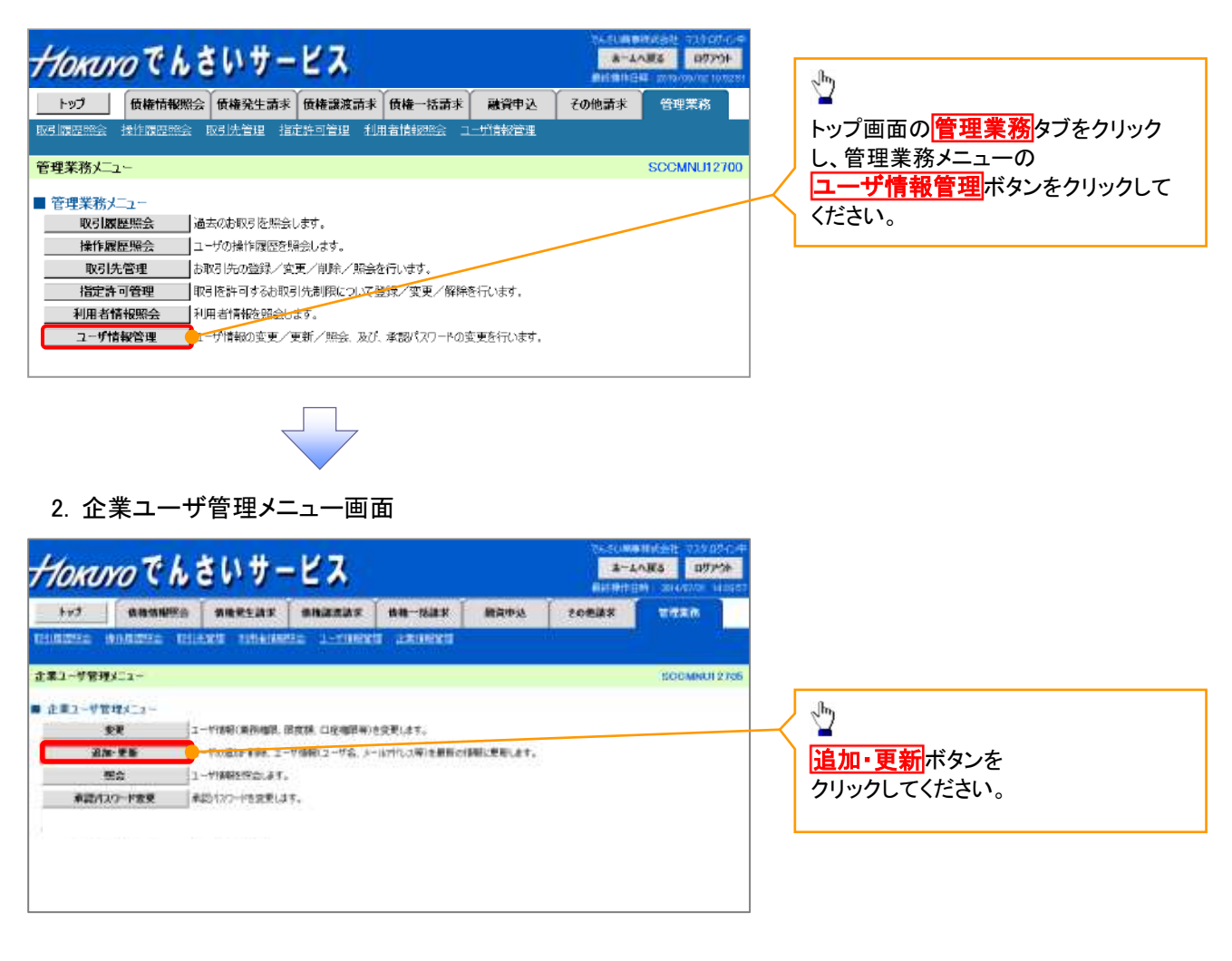

#### 3. ユーザ情報更新画面

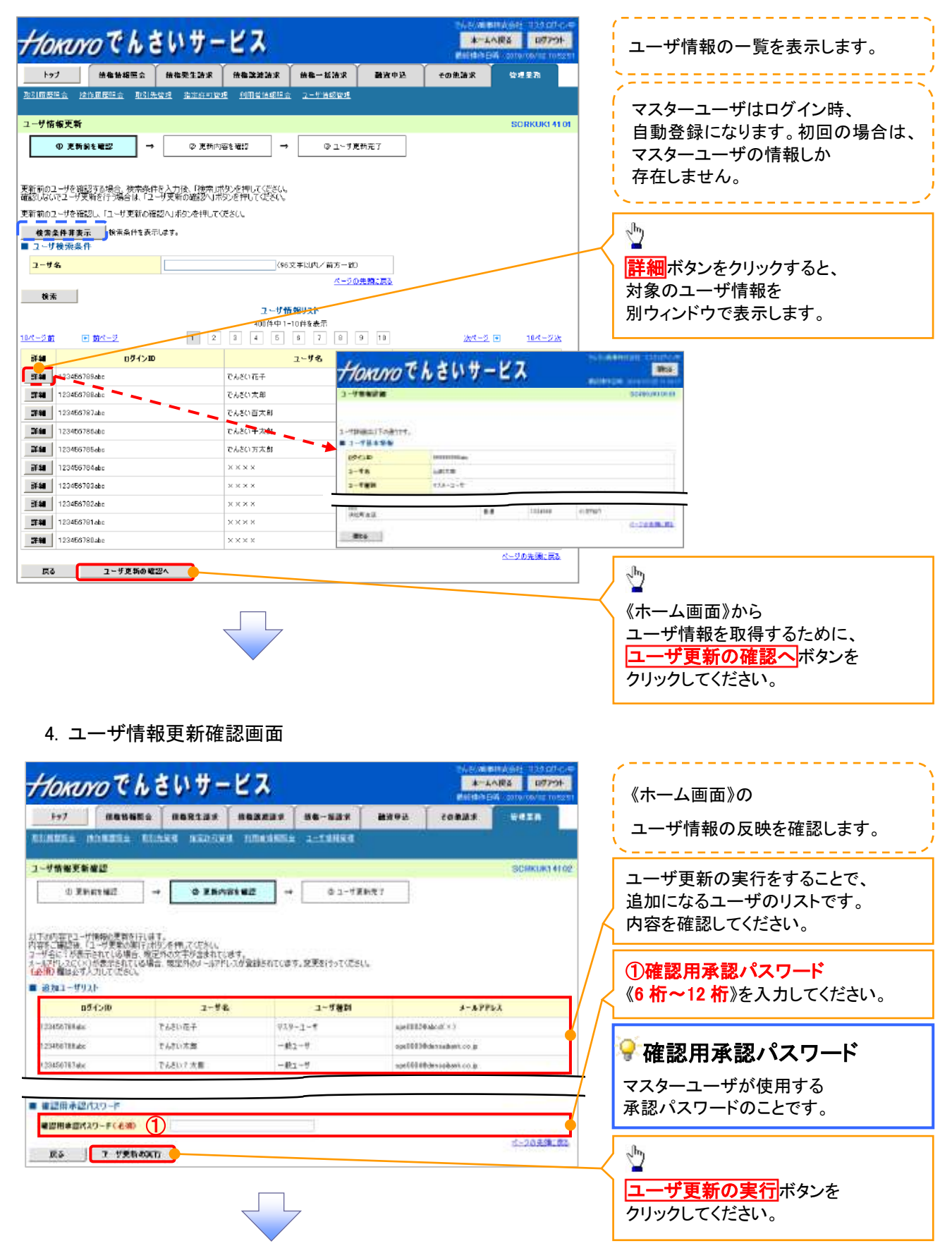

# 5. ユーザ情報更新完了画面

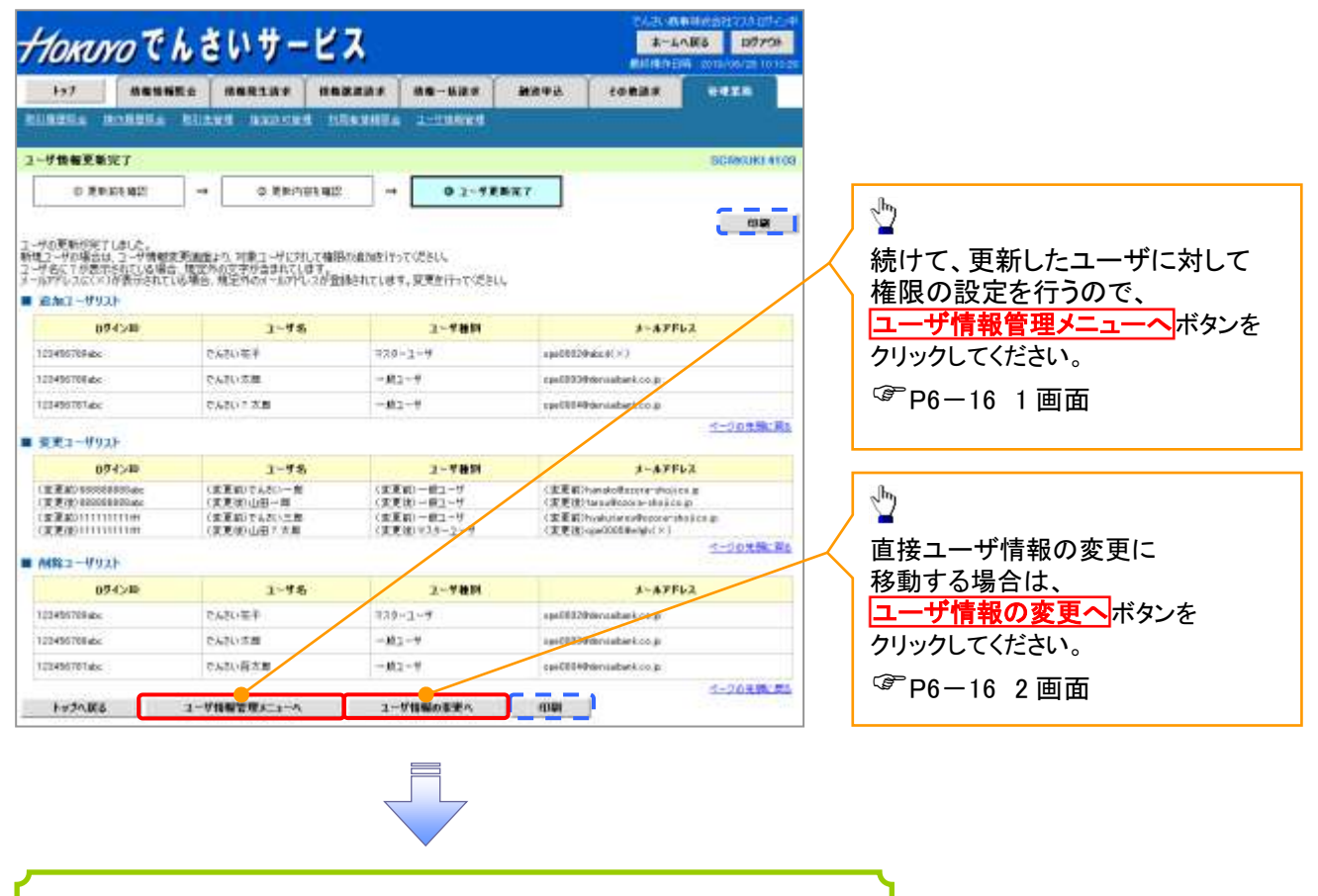

✓ ユーザ情報の更新が完了となります。

#### 💡 ヒント

更新により追加となったユーザについては権限が付与されていません。 追加したユーザが存在する場合、権限の付与漏れを防止するため、 トップへ戻るボタン、ユーザ情報管理メニューへボタンが非表示となります。 ユーザ情報の変更へボタンをクリックして、権限の設定を行ってください。

# <u>権限の設定</u>

▶ ユーザ情報の更新(同期)を行うため、サービスにログインしトップ画面を開きます。

各種取引を行うために必要な「業務権限」と「口座権限」を設定します。 特に、「口座権限」が未設定の場合、 取引にかかわる通知情報(トップ画面上に表示される情報およびEメール)を受けることができず、 取引発生の都度速やかに取引内容の確認を行うことができません。

1. 企業ユーザ管理メニュー画面

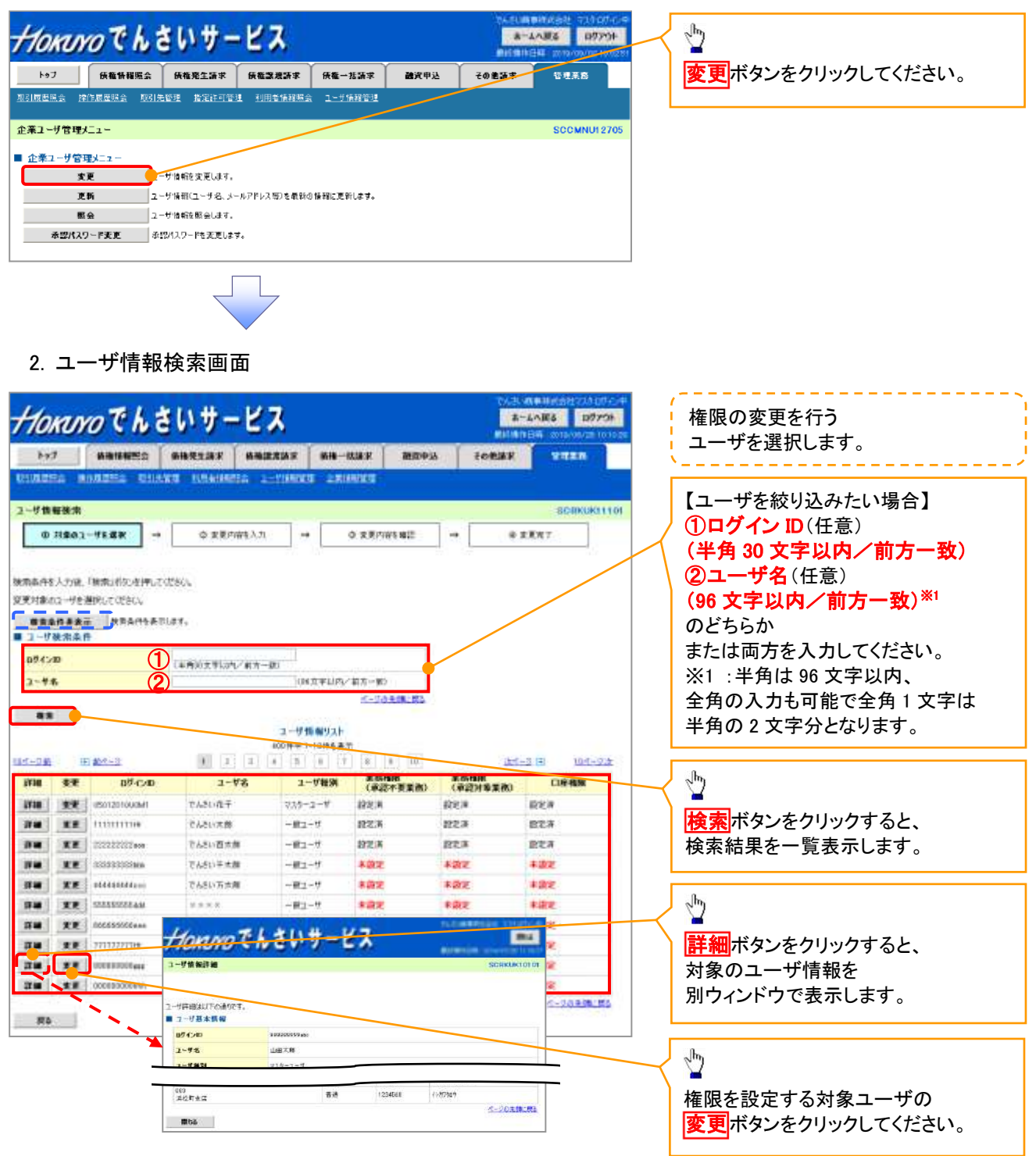

# 3. ユーザ情報変更画面

| And a state of the     |                                                                                                    |                                                                                      | BOTTO                |                                                                                                    |                |                                          | 🞴 ! 業務権限、口座権限を設定します                    |
|------------------------|----------------------------------------------------------------------------------------------------|--------------------------------------------------------------------------------------|----------------------|----------------------------------------------------------------------------------------------------|----------------|------------------------------------------|----------------------------------------|
| 1977 IN 1              |                                                                                                    | SHRLBF SHERAS                                                                        |                      |                                                                                                    | 設立から           | 50838 101400                             |                                        |
|                        |                                                                                                    |                                                                                      |                      |                                                                                                    |                |                                          | -                                      |
| REXX.                  |                                                                                                    |                                                                                      |                      |                                                                                                    | -              | SCHRORITE                                | R                                      |
| CONTRACT_              | 1280                                                                                                    | © SETTIFEAD                                                                          | - 0                  | D WHICH S                                                                                                    | Hest .         | WREET                                    |                                        |
| ALLON-A                | 的自己从后期作者的                                                                                                    | は、「変更内容と確認へいたの。本神学                                                                   | 2/0.9-108            | にあたがあ                                                                                                    | asnat.         |                                          |                                        |
| サ基本質相                  |                                                                                                    |                                                                                      |                      |                                                                                                    |                |                                          |                                        |
| ra.                    |                                                                                                    | 10.50                                                                                |                      |                                                                                                    |                |                                          |                                        |
| VIESN                  |                                                                                                    | 725-2-0                                                                              |                      |                                                                                                    |                |                                          |                                        |
| 129-190                | 14.22                                                                                                    | ax cos                                                                               |                      |                                                                                                    |                |                                          |                                        |
| 67F63                  |                                                                                                    | 100000000000000000000000000000000000000                                              |                      |                                                                                                    |                |                                          |                                        |
| 1071 A 419             |                                                                                                    |                                                                                      |                      |                                                                                                    |                | S-DOAMEN.                                | 本認小安美務の権限を設定します                        |
| EDAP VIEW              | 17.61.96.967                                                                                                    |                                                                                      |                      |                                                                                                    |                | 義服                                       | 1 設定する業務のチェックホックス                      |
|                        |                                                                                                    | **                                                                                   |                      | in the second second second second second second second second second second second second second second second | 1              | 全部時                                      | ↓ / チェックを入れてください。                      |
| 6 (6 (8 ( ) ) ) ( )    | 自己の空間時間には                                                                                                    | 2月1日の127を確認できます。)                                                                    | 10.1                 | (H)                                                                                                    |                |                                          |                                        |
| and and a state        |                                                                                                    | 1995、2000年1月1日1日1日1日<br>1995年1日日日日日日日日日日<br>1995年1日日日日日日日日日日日日日日日日日日日日日日日日日日日日日日日日日日 | 147. ¥               | 10                                                                                                    |                |                                          | <u>۴</u>                               |
| 100 COL                | 15 PTBOR 09 M                                                                                                    | Inast.)                                                                              | 0.4                  | (n                                                                                                    |                |                                          | շիդ                                    |
| BUTTE (M.              | 2-101010100311                                                                                                    | Eredt.)                                                                              | 10.0                 | (1)                                                                                                    |                |                                          | 1                                      |
|                        |                                                                                                    |                                                                                      | 170%                 |                                                                                                    |                | 合一级成绩回顾                                  | ▲ 承認対象業務の権限を設定します                      |
| のスト(承認                 | (月業準徳)                                                                                                    |                                                                                      |                      |                                                                                                    |                | 65                                       | 1 設定する業務の担当者または承認                      |
|                        |                                                                                                    | 18                                                                                   | With a               |                                                                                                    | -              | 2 Mills                                  |                                        |
| BACR (BRED) (B<br>ETF) | 12), 22, 24, 24                                                                                                    | EDSIVEBAT, AC. DOLLARDS                                                              | 25006 BH             | like -                                                                                                    | (i) #\$        |                                          |                                        |
| (第3)((2)年5             | 5974AT.)                                                                                                    |                                                                                      | () ()                | *40                                                                                                    | (2) 单位         | a                                        | テェックを入れていたさい。                          |
| 12/8 (00.013)          | 新心的中心的过去式                                                                                                    | 3                                                                                    | U.C. ED              | 158                                                                                                    | 10. 中設         | ł.                                       | ※担当者と承認者の双方に                           |
| 的關鍵的是                  | (高定許可先の管理                                                                                                    | 設定·解約半788年。)                                                                         | ))) 包                | \$¢\$                                                                                                    | (i) #\$        | a<br>2-10-54618                          | <b>権限を設定することも可能です。</b>                 |
| 一座版力                   | 報意調リスト                                                                                                    |                                                                                      |                      |                                                                                                    |                |                                          |                                        |
| 28                     | CONSTRAINT-S                                                                                                    | サービス種類                                                                               |                      | 1                                                                                                    | 教室可兼開          | 第三十回るとの開始第(金湾)                           | ]                                      |
| -                      | · · · · · · · · · · · · · · · · · · ·                                                                                                    | 至1280千6782月,完全1286年2月。<br>1822年1月1日日,完全1286年2月1日日日<br>1822年1月1日日日                    |                      |                                                                                                    | 9.390.0903     | 00 00000000000000000000000000000000000   |                                        |
| (alt)                  | ###2688208                                                                                                    | 総判論し、2000の141003<br>総判論と入力的の会判論的                                                     |                      | -                                                                                                    | DEG 2000 900 X | 00,000,000,000                           | ¥                                      |
| the second             | MACHINE A                                                                                                    | AND A MARLER                                                                         |                      |                                                                                                    |                | (+#\$\$7:3*(197)<br>6.000.000            | 取引一回当たりの                               |
| - 22384                | -1852303435301<br>(#2525836372.08                                                                                                    | 明細い。<br>説明細人力解2の1明細分                                                                 |                      |                                                                                                    | 1300,0003      | (単構成学10社1370                             | 限度額を設定します。                             |
| 分割的分割的                 | ALC: REAL PROPERTY OF THE PROPERTY OF THE PROP | 取用AEL力用)の全相違分                                                                        |                      |                                                                                                    | 000,200,000,0  | 66 (单两数字12枚13/5)<br>(单两数字12枚13/5)        | 設定する業務の                                |
|                        | 一個記錄講家ファ<br>一個記錄予約第2                                                                                                    | (ルの金明細分、<br>個別サラフトイルの金明細分                                                            |                      |                                                                                                    | 000.000.000.0  | 00 100.290.900.000<br>(**#857*128(L1)?)  | 取引一回当たり限度額を                            |
|                        | \$1810年63                                                                                                    |                                                                                      |                      |                                                                                                    | 000.300.000.5  | 00 100.000.000<br>(14.84271251371)       |                                        |
| 202                    | 建制制命制法                                                                                                    |                                                                                      |                      |                                                                                                    | 660 300,990 3  | 00 000,000 000,000<br>(19,842,2,126(107) | 入力してくたさい。                              |
|                        | ERISHWE B                                                                                                    | REPART NO.                                                                           |                      |                                                                                                    | 9.000,000.0    | 60 S 500 500 500                         |                                        |
|                        | (NAZBERHAR PL. O                                                                                                    | 12639#dL/232                                                                         |                      |                                                                                                    | 9,200,990,5    | 00 8,990,000,000                         | h                                      |
|                        | TUNPING.                                                                                                    | THERE AND AND                                                                        |                      |                                                                                                    | 9,399,999,0    | (#/#dd22-10813/01)<br>00 8.009.900,000   |                                        |
|                        |                                                                                                    |                                                                                      |                      |                                                                                                    |                | (単義数字10枚目的)<br>ビージの光線目的                  | メール受信有無を設定します。                         |
| 対象メール                  | 9.2.1·<br>ミームの単位要素を超                                                                                                    | 91.70980.                                                                            |                      |                                                                                                    |                |                                          | 対象メールの受信有無を                            |
| しなし」を書い                | にた場合でも、メールに                                                                                                    | 进行《通知内容》2017年通知情報一個                                                                  | 山湖田市村主               | 3.                                                                                                    | ~              |                                          |                                        |
|                        | 3-8                                                                                                    | - #(#0                                                                               |                      | 426.08                                                                                                    | ****           | 愛賀有無(金沢)                                 |                                        |
| 2001.00                | 1/all-fedano s                                                                                                    |                                                                                      |                      | 1                                                                                                    |                |                                          |                                        |
| <b>承記者他の承認</b>         | Same teliano                                                                                                    | 送税い/予約に関するメール                                                                        | 北山岳・東日               | 54                                                                                                    | -              | ●周信する ○党債(ない)                            | n                                      |
| <b>第566</b> 年7月        | 9-19-                                                                                                    |                                                                                      | 11:54 - #4           | De .                                                                                                    |                | 会信用単は関連であません。                            | 1 🛛                                    |
| 世界した各種の                | AND REAL PROPERTY AND REAL PROPERTY AND REAL PRO | 0.05.000 CONTRACTOR                                                                  | ()#数:自身均<br>於時間共     | 925E.<br>2                                                                                                    | -              | 一種「愛想する」となります。                           |                                        |
| 14792-00<br>5 1020147  | 8-1)<br>(発生記録句)の発生<br>(発生記録句)の発生                                                                                                    | NUMPEX-D                                                                             | 5                    |                                                                                                    | H香口座<br>BR成有者  | emers omalau                             | ロ座権限を設定します。<br>設定する口座の <b>チェックボックス</b> |
| RELEAR AN              | 成立メーロ                                                                                                    | oftennet.mrs                                                                         | 318.035<br>1820 Year |                                                                                                    | 计表口述<br>WTF中心  | ●受信する ○受信(ない)                            | チェックを入れてください。                          |
| 1-4                    |                                                                                                    |                                                                                      | Negro da             | 2 11 23                                                                                                    | 1000           | 6-3/A#LM                                 | J/                                     |
| 「戦闘リスト                 |                                                                                                    |                                                                                      |                      | _                                                                                                    |                |                                          | վել                                    |
| 2.11                   | 8                                                                                                    | 支援                                                                                   | 0863                 | CIER                                                                                                    | 90             | 口燈名奏                                     | ∠   ≚                                  |
| 100                    | 503<br>#1                                                                                                    |                                                                                      | E.                   | 1234667                                                                                                    | 9546           | ati/3)                                   | J <b>変更内容の確認へ</b> ボタンを                 |
| -                      |                                                                                                    |                                                                                      |                      | -                                                                                                    |                | オージン大幅に保                                 | 一 クリックしてください。                          |
| 14                     | <b>東王的軍的構設</b> へ                                                                                                    | -                                                                                    |                      |                                                                                                    |                |                                          |                                        |
|                        |                                                                                                    |                                                                                      |                      |                                                                                                    |                |                                          |                                        |

# 4. 初期承認パスワード設定画面

| トップ       作者をなる法       作者をなる法       作者 一般法法       読んの いたい       1       1       2       2       2       2       2       2       2       2       2       2       2       2       2       2       2       2       2       2       2       2       2       2       2       2       2       2       2       2       2       2       2       2       2       2       2       2       2       2       2       2       2       2       2       2       2       2       2       2       2       2       2       2       2       2       2       2       2       2       2       2       2       2       2       2       2       2       2       2       2       2       2       2       2       2       2       2       2       2       2       2       3       2       3       2       3       3       3       3       3       3       3       3       3       3       3       3       3       3       3       3       3       3       3       3       3       3       3       3       3       3                                                                                                    | は、<br>合<br>を<br>更 |
|----------------------------------------------------------------------------------------------------|-------------------|
| 177       前番単生曲末       前番単生曲末       前番単生曲末       前番単生曲末       前番単生曲末       前番単生曲末       前番単生曲末       前番単生曲末       前番単生曲末       前番単生曲末       前番単生曲末       前番単生曲末       前番単生曲末       前番単生曲末       前番単生曲末       前番単生曲末       前番単生曲末       前番単生曲末       前番単生曲末       前番単生曲末       前番単生地末       前番単生地末       前番単生地末       前日本       123424         13期本認れなっ-ドを入力」<br>(必須)       12345678946       12345678946       2-15353       SORKUN1105       (1) 業務権限に、       初めて承認者権限を設定した場合<br>(2) 承認パスワードを初期化する場<br>(3) 初めて       マスターユーザの権限設定をしたは<br>その他の場合は、5. ユーザ情報<br>確認画面を表示します。         13購業認れなっ-ド(商入力)(全)       (1) 第二 - 500期単認いなっ-ドを入力してなだい。)       1       1       1       1       1       1       1       1       1       1       1       1       1       1       1       1       1       1       1       1       1       1       1       1       1       1       1       1       1       1       1       1       1       1       1       1       1       1       1       1       1       1       1       1       1       1       1       1       1       1       1       1       1       1       1       1       1       1       1       1       1       1                                                                                                    | 、<br>合<br>を<br>更  |
| 1)別未辺/120-F&社       SORKUK11105         0.120-F&L       0.120-F&L         0.120-F&L       (1)業務権限に、         100-F       (1)業務権限を設定した場合         120-F       (2)承認パスワード後初期化する場         120-F       (2)承認パスワードを初期化する場         120-F       (2)承認パスワードを初期化する場         120-F       (3)初めて         マスターユーザの権限設定をしたす         インジル環境       (1)         120-F       (1)         120-F       (1)                                                                                                    | は、<br>合<br>を<br>更 |
| <ul> <li>1)別未認パロードを入力」でほんカ</li> <li>① パスワードを入力」でほん」</li> <li>② パスワードを入力」でほん、</li> <li>③ パスワードを入力」でほん、</li> <li>③ パスワードを入力」でほん、</li> <li>③ パスワードを入力」でほん、</li> <li>③ パスワードを初期化する場</li> <li>③ / ジェックを</li> <li>□ 12445678914c</li> <li>□ 12445678914c</li> <li>□ 1244578914c</li> <li>□ 1244578914c</li> <l< td=""><td>合合</td></l<></ul>                                                                                                    | 合合                |
| 0.7.27-FEA7         (1)業務権限に、           10         第務権限に、           11)         第務権限に、           12         - ザ基本情報           12         124567698.4cc           2-ザ基本情報         (2)承認パスワードを初期化する場           12         - 124567698.4cc           2-ザ基本情報         (3)初めて           マスターユーザの権限設定をしたち         その他の場合は、5. ユーザ情報           13用素空パムワード(高人力)(を)         (1)第第務権限に、                                                                                                    | 合合                |
| <ul> <li></li></ul>                                                                                                    | 合合                |
| 2 - サ基本 編集       (2) 承認パスワードを初期化する場         2 - サ基本 編集       (2) 承認パスワードを初期化する場         2 - サ基本 編集       (3) 初めて         2 - サ 4       (3) 初めて         3 - サ 4       (10) 大学         ● 承認パスワード       (10) 大学         ● 承認パスワード       (10) 大学         ● 承認パスワード(高久力) (全)       (10) 大学         ● 承認パスワード(高久力) (全)       (10) 大学         ● 承認パスワード(高久力) (全)       (10) 大学         ● 承認の一般       (10) 大学         ● 大学の完成: 長谷       (10) 大学         ● 大学の完成: 長谷       (10) 大学                                                                                                    | 合<br>洽<br>E更      |
| 1-サ基本情報           ログ(2)D         1234567890.4cc           z-サる         山田大郎           ★は次(スワード           シージの発電(2)C           * 株式パスワード           シージの発電(2)C           シージの発電(2)C           (3) 初めて           マスターユーザの権限設定をした           その他の場合は、5. ユーザ情報           シージの発電(2)C           (3) 初めて           マスターユーザの権限設定をした           その他の場合は、5. ユーザ情報           (3) 初めて           マスターユーザの権限設定をした           その他の場合は、5. ユーザ情報           (3) 夜間のを表示します。                                                                                                    | 」<br>合<br>E更      |
| Control Control Contro Control Control Control Control Control Control Control Control                                                                                                    | ≹更                |
| <ul> <li>■ ポポパスワード</li> <li>パープの洗濯(窓)</li> <li>アメポパスワード</li> <li>アメポパスワード(あの)</li> <li>(けばまユーザの初期季型(スワードを入力)に(だき(い。))</li> <li>アメニアの洗濯(菜)</li> <li>イージの洗濯(菜)</li> <li>イージの洗濯(菜)</li> </ul>                                                                                                    | を<br>更            |
| 10周末20/20-F(3:0)     100、00                                                                                                    | $\sim \sim$       |
| <sup>2</sup> 初期産型パスワード(再入力) (★②                                                                                                    |                   |
|                                                                                                    | 1                 |
|                                                                                                    |                   |
| / ①初期承認パスワード《6 桁~12                                                                                                    | 桁》                |
|                                                                                                    |                   |
| 《6 桁~12 桁》を入力してください。                                                                                                    |                   |
|                                                                                                    |                   |
| 2 <sup>th</sup>                                                                                                    |                   |
|                                                                                                    |                   |
| 「「「「「「」」」「「」」「「」」「「」」「「」」「「」」「」「」」「」「                                                                                                    |                   |
| クリックしてください。                                                                                                    |                   |
|                                                                                                    |                   |
| 5 ユーザ情報変更確認画面                                                                                                    |                   |
|                                                                                                    |                   |
| <b>ガロのかってんさいサービス</b> いたい キューザ はおち な 初日 ます                                                                                                    |                   |
| 副は11日4、1270-0011110231                                                                                                    | 1                 |
| P// WENNEL MEXING WEREN IN UN BACK COMMA CASA                                                                                                    | '                 |
|                                                                                                    |                   |
| ユーダ格報及支援部<br>SECRUITITOS                                                                                                    |                   |
|                                                                                                    |                   |
| 「御御設用承認パスワード                                                                                                    |                   |
| ■ 3-7%****** (6 桁~12 桁)を入力してください。                                                                                                    |                   |
|                                                                                                    |                   |
|                                                                                                    |                   |
|                                                                                                    |                   |
| ■ #20127-F618#88. 80                                                                                                    |                   |
| マスターユーザが使用する                                                                                                    |                   |
| 承認パスワードのことです。                                                                                                    |                   |
| 第文法法 副編 100-4321 1927/972                                                                                                    |                   |
| 025 Bit 1254547 0.2150 397                                                                                                    |                   |
| 000<br>高川東広<br>000<br>1001日のの<br>単語<br>1204587<br>007(2)787<br>000<br>1001日の<br>1001日の |                   |
|                                                                                                    |                   |
|                                                                                                    |                   |
|                                                                                                    |                   |
| ありまた     #18     1204887     0/07/87     100       #18     1204887     0/07/87     0/07/87       #18     1204887     0/07/87       #18     1204887     0/07/87       #18     1204887     0/07/87       #18     1204887     0/07/87       #18     1204887     0/07/87       #18     1204887     0/07/87       #18     1204887     0/07/87       #18     1204887     0/07/87       #18     1204887     0/07/87       #18     1204887     0/07/87       #18     1204887     0/07/87       #18     1204887     0/07/87       #18     1204887     0/07/87       #18     1204887     0/07/87       #18     1204887     0/07/87       #18     1204887     0/07/87       #18     1204887     0/07/87       #18     1204887     0/07/87       #18     1204887     0/07/87       #18     1204887     0/07/87       #18     1204887     0/07/87       #18     1204887     0/07/87       #19     1/07/87     0/07/87       #19     1/07/87     0/07/87       #19     1/07/87     0/07/87 </td <td></td>                                                                                                    |                   |
|                                                                                                    |                   |

#### 6. ユーザ情報変更完了画面

| # - 142.4 第       # 142.4 第         ************************************                                                                                                    |
|----------------------------------------------------------------------------------------------------|
| CONTRACTOR     CONTRACTOR     CONTRACTON     CONTRACTON     CONTRACTON     CONTRACTON     CONTRACTON                                                                                                    |
| ● SERTION HERE         ● SERTION HERE                                                                                                    |
| ● 2 # myprime ● ● 5 # # 2 # # ■ ● 5 # # # # ■ ■ # # ■ # # # ■ # # ■ # # # # # # # # # # # # # # # # # # # #                                                                                                    |
| 1-70 XHUY 2-94 X # * * * * * * * * * * * * * * * * * *                                                                                                    |
| Fe 33810 - 2-2015 A 4 4 4 4 4 4 4 4 4 4 4 4 4 4 4 4 4 4                                                                                                    |
| C_CONTRACT     C_CONTRACT     CONTRACT C C_CONTRACT     CONTRACT C C_CONTRACT C C_CONTRACT C C_CONTRACT C C_CONTRACT C C_CONTRACT C C_CONTRACT C C_CONTRACT C C_CONTRACT C C_CONTRACT C C_CONTRACT C C_CONTRACT C C_CONTRACT C C_CONTRACT C C_CONTRACT C C_CONTRACT C C_CONTRACT C C_CONTRACT C C_CONTRACT C C_CONTRACT C C_CONTRACT C C                                                                                                    |
| C_20050.22                                                                                                    |
| C-20050.22                                                                                                    |
| C-20050.22                                                                                                    |
| C     C     C_                                                                                                    |
| C      C                                                                                                    |
|                                                                                                    |
|                                                                                                    |
| ■ ####################################                                                                                                    |
| ○ NAM           ○ NAM                                                                                                    |
| ****     ****     ****     ****     ****     ****     ****     ****     ****     ****     ****     ****     ****     ****     ****     ****     ****     ****     ****     ****     ****     *****     ******                                                                                                    |
| C-2005年2月<br>C-2005年2月<br>C-2005年2月                                                                                                    |
| C-RUMELEE     C-RUMELEE     C-RUMELE                                                                                                    |
|                                                                                                    |
|                                                                                                    |
| <ul> <li>○ 世話</li> <li>○ #25%</li> <li>○ #25%</li></ul>                                                                                                    |
| ○ mase ○ wate<br>○ mase ○ wate<br>○ m |
| ・・・・・・・・・・・・・・・・・・・・・・・・・                                                                                                    |
| ○ #53.# ○ #E#                                                                                                    |
| Control (1) (1) (1) (1) (1) (1) (1) (1) (1) (1)                                                                                                    |
| ■ ■ ■ ■ ■ ■ ■ ■ ■ ■ ■ ■ ■ ■ ■ ■ ■ ■ ■                                                                                                    |
| P6-16 1 画面                                                                                                    |
|                                                                                                    |
|                                                                                                    |
| - hn                                                                                                    |
|                                                                                                    |
|                                                                                                    |
| 直接ユーサ情報の変更に移動して                                                                                                    |
| ▶ ₩ 2 件目以降の登録をする場合は、                                                                                                    |
|                                                                                                    |
|                                                                                                    |
| 「第二十一丁情報の変更へを<br>クリックしてください。                                                                                                    |
|                                                                                                    |
| + #CC+<br>###572 - 型は1781-##572+254-<br>##75 - 型は1781-##572+254-<br>##75 - 型は1781-##572+254-<br>- 型は1781-##572+254-<br>- 型は1781-##572+<br>- 型は1781-##572+<br>- 型は1781-#<br>- 型は1781-#<br>- =<br>- =<br>- =<br>- =<br>- =<br>- =<br>- =<br>- =                                                                                                    |
|                                                                                                    |
| x-4252#\$4<br>ixe waxe 空間和監<br>i 示記者 - 7575 2件目以<br>□ 伊田以                                                                                                    |